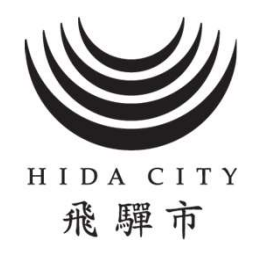

## 飛騨市ごみ出し支援アプリ

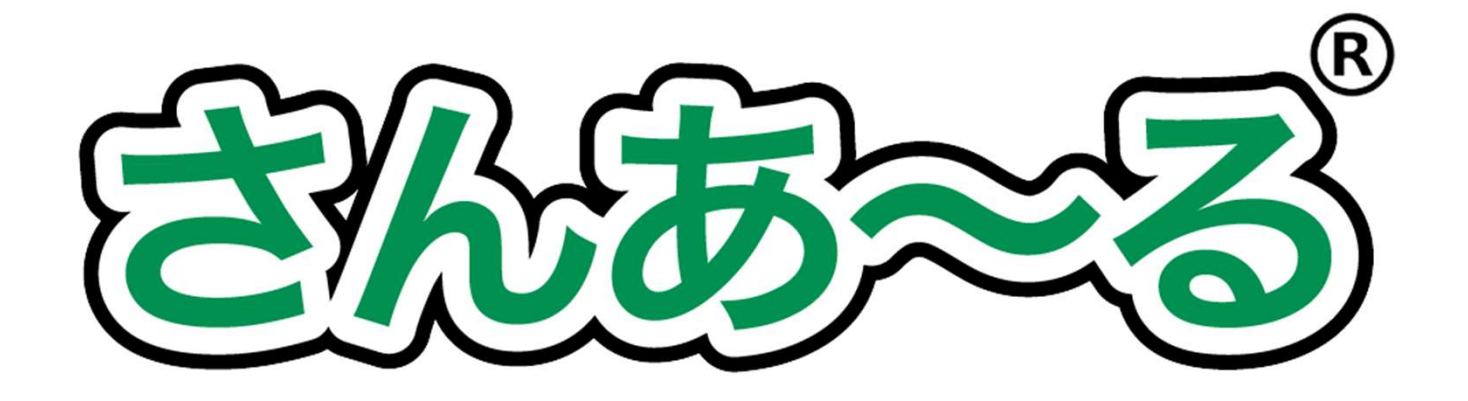

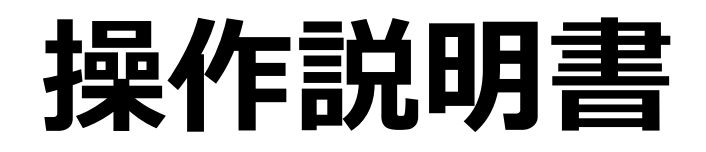

### 飛騨市 環境課 TEL:0577-73-7482

インストール方法

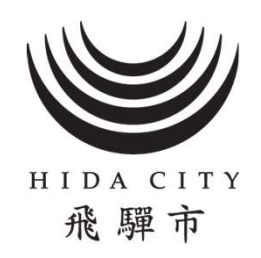

・お使いのスマートフォン(タブレット)に各ストアより 「さんあ~る」を検索し、アプリをインストールしてくださ い

・インストールは無料ですが、通信費は必要となります ・下記のQRコードからもインストールできます

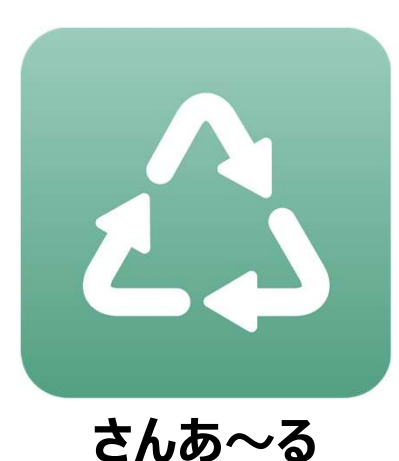

アプリアイコン

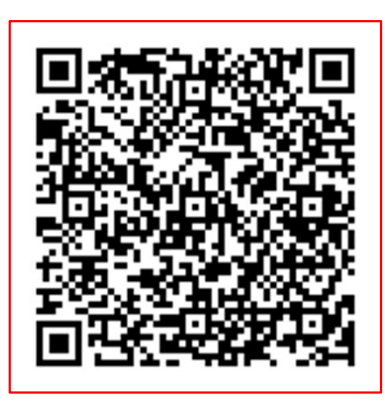

App Store (iOS)

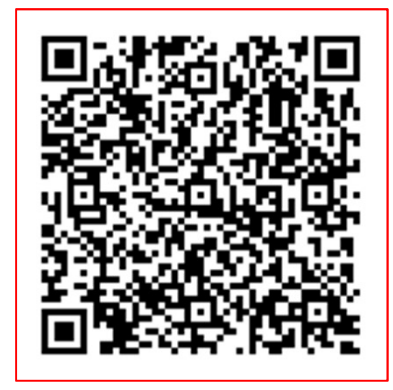

Google play (Android)

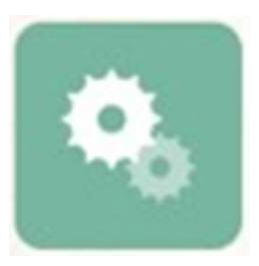

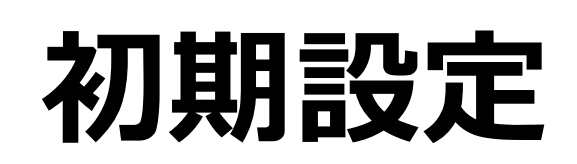

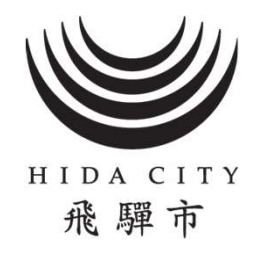

## 1. アプリを起動します

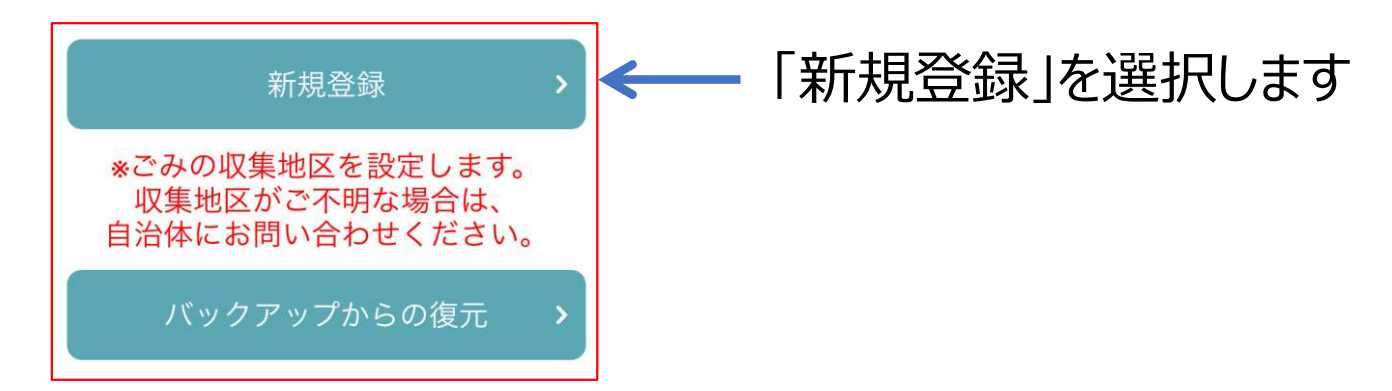

### 2. ごみの収集地区を設定します

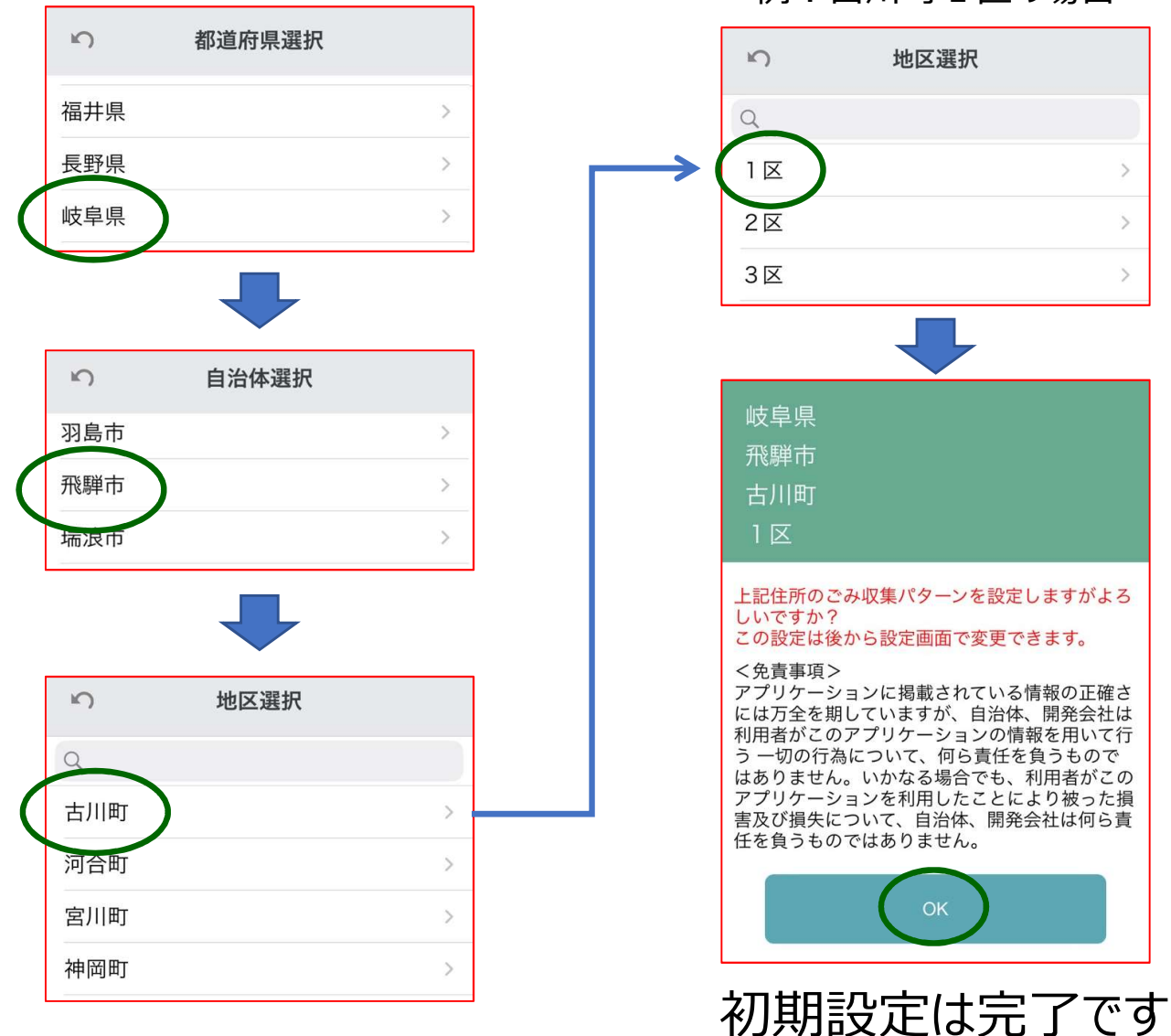

例:古川町1区の場合

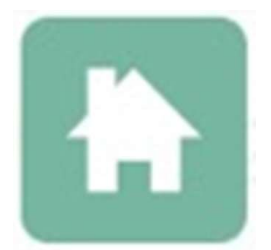

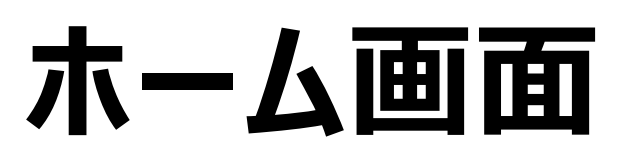

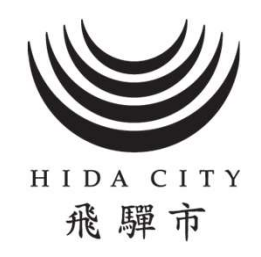

## ホーム画面から必要な情報を確認できます

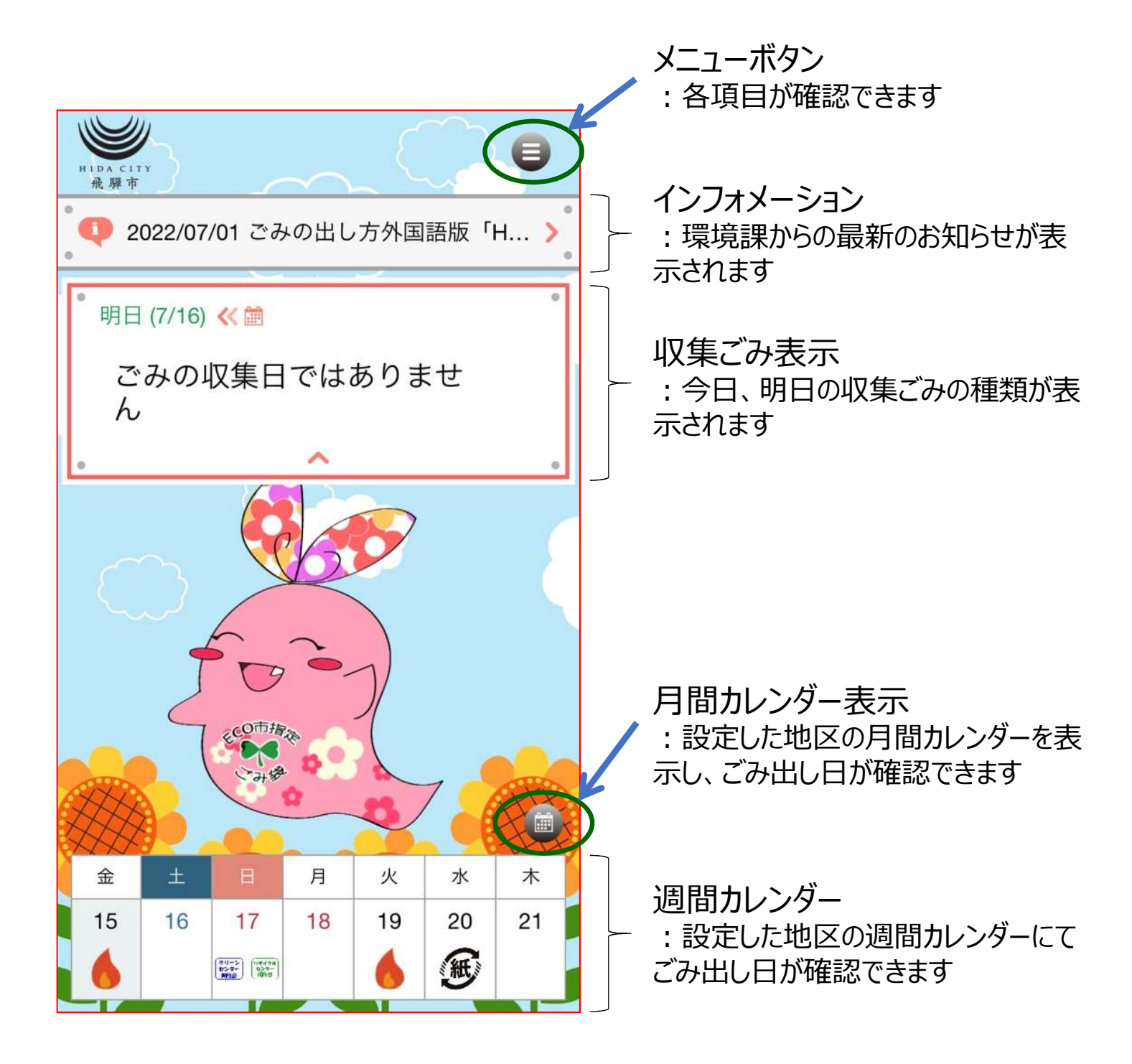

|                                                                                                    | メニュー                   | ·画ī                                                                | 面                                   | HIDA CITY<br>飛驒市            |
|----------------------------------------------------------------------------------------------------|------------------------|--------------------------------------------------------------------|-------------------------------------|-----------------------------|
| HIDA CITY<br>飛驒市<br>2022/07/01 ご                                                                                | さみの出し方外国語版「H           | ●<br>・<br>・<br>・<br>・<br>・<br>・<br>・<br>・<br>・<br>・<br>・<br>・<br>・ | ーム画面右上の<br>押すと、各項目                  | 、タン<br>Dメニューアイコン<br>が表示されます |
| No. of the second second second second second second second second second second second second second second se | ¥===                   |                                                                    |                                     | 閉じる                         |
| ・・・・・・・・・・・・・・・・・・・・・・・・・・・・・・・・・・・・                                                                            | 画面<br>オメーション           | メ:<br>画                                                            | ニュー画面を閉(<br>面右上の <b>メ</b> を打        | じたい場合は、<br>甲してください          |
| ●● 便利帳<br>●● 分別帳                                                                                                | 日ではありませ                | 画<br>を<br>                                                         | 面/工 <sup>」</sup> 「「ついでき<br>閉じることができ | ます                          |
| <ul> <li>ニ カレン:</li> <li>よ問い:</li> <li>24時間</li> </ul>                                                          | ダー<br>合わせ先<br>資源回収ボックス |                                                                    |                                     |                             |
| <ul> <li>クイズ</li> <li>シークイズ</li> <li>設定</li> </ul>                                                              |                        |                                                                    |                                     |                             |
|                                                                                                    | バシーポリシー                | * 21                                                               |                                     |                             |

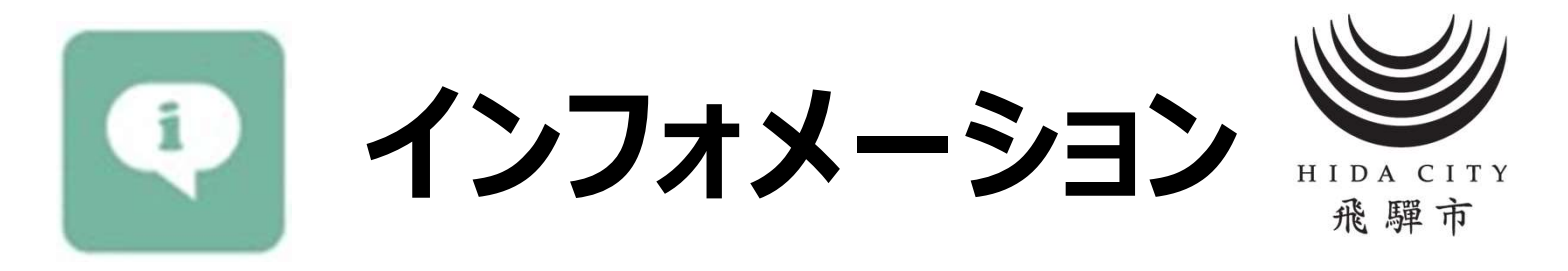

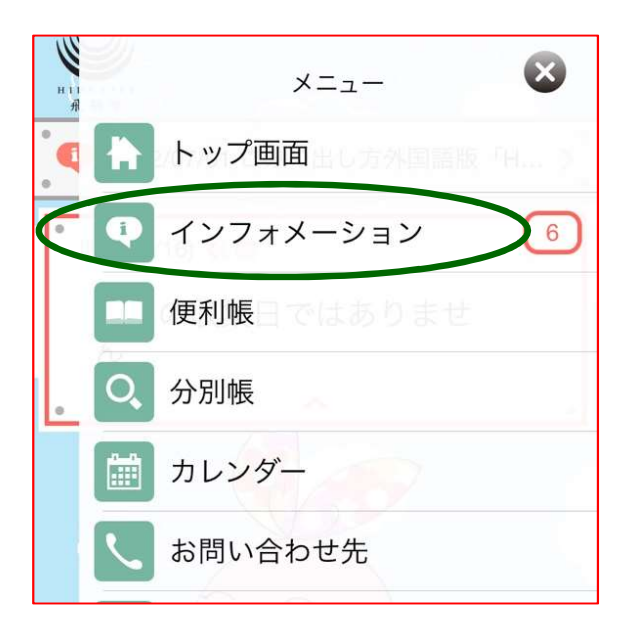

#### メニュー画面からインフォメーションを 押す

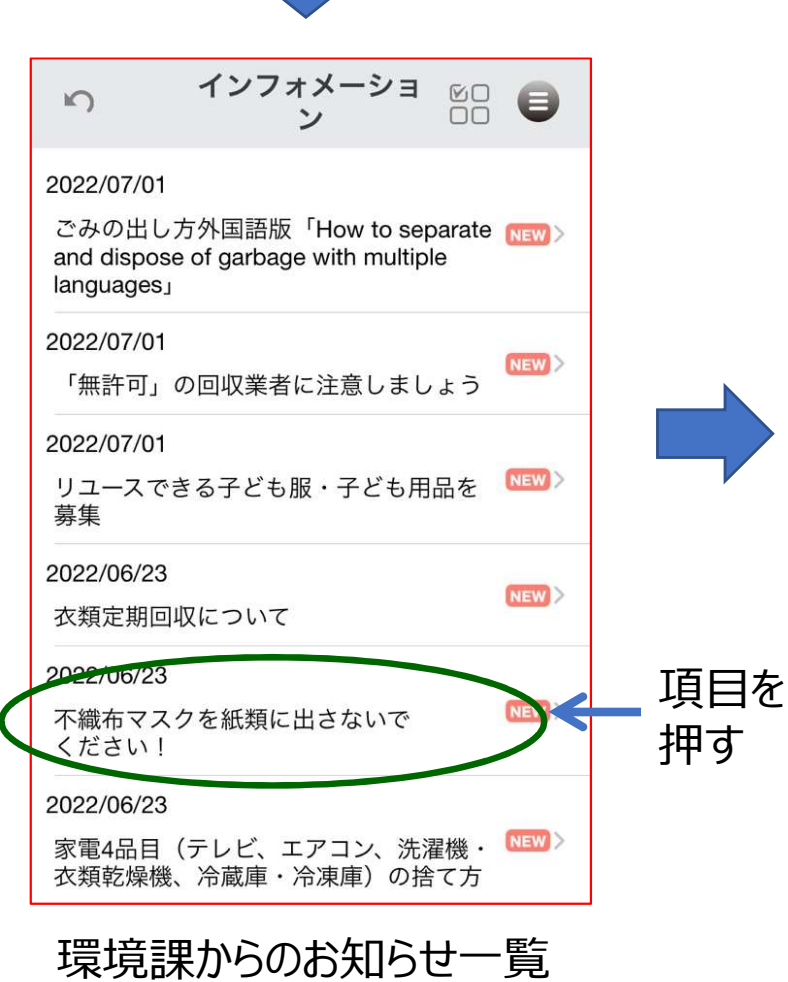

|                         | ごみの捨て方                                         | 0                     |
|-------------------------|------------------------------------------------|-----------------------|
| 2022/06/23              |                                                |                       |
| 不織布マ<br>ください            | スクを紙類に出さない<br>!                                | で                     |
| オレンジ色<br>マスク』た          | 色の『紙類』の指定ごみ袋(<br>が混入することが増えていま                 | こ『不織布<br>ます。          |
| 『不織布』<br>スク』を<br>ん。     | は『紙』ではないので、<br>『紙類』として出すことは「                   | 『不織布マ<br>できませ         |
| また、マス<br>として処分          | スクは衛生用品なので、『ī<br>∱してください。                      | 可燃ごみ』                 |
| なお、新型<br>の疑いのま<br>合には、1 | 型コロナウイルスの感染者<br>ある方の使用済みマスク等々<br>下記の捨て方で捨ててくだる | または感染<br>を捨てる場<br>さい。 |
| https://ww              | vw.city.hida.gifu.jp/uploade                   | d/                    |

城境課がうめる知うと

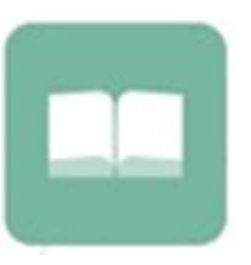

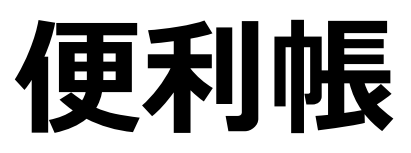

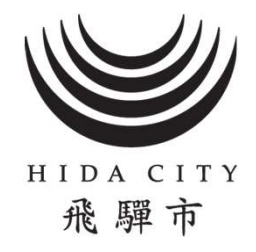

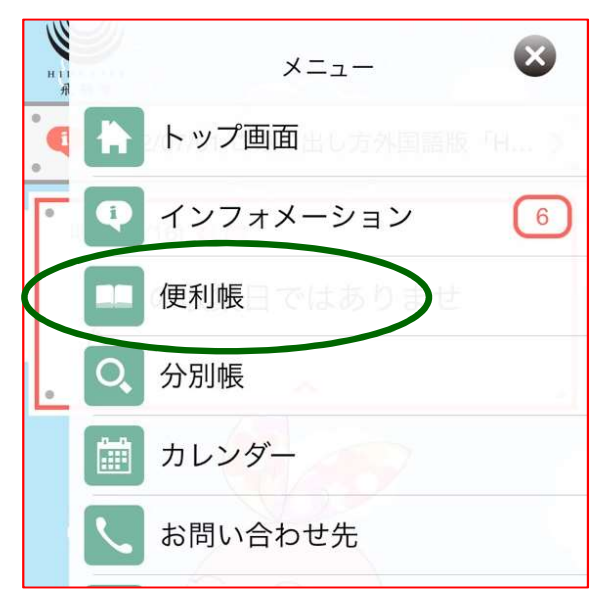

メニュー画面から便利帳を押す

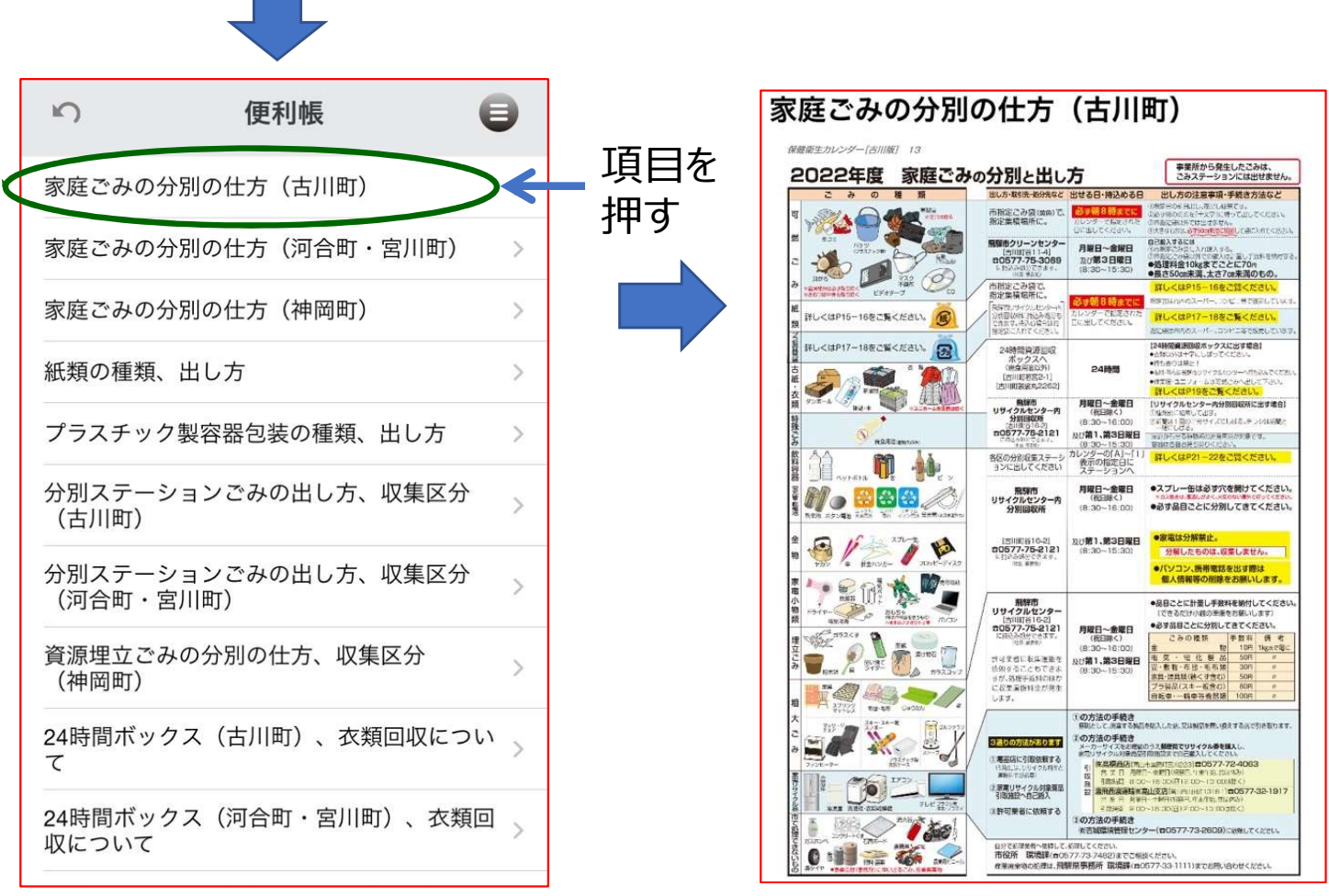

便利帳一覧が表示されます

保健衛生カレンダーに掲載し ている内容を確認することがで きます

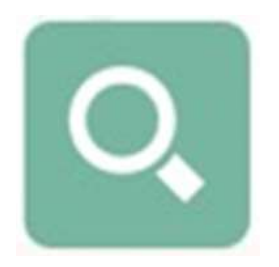

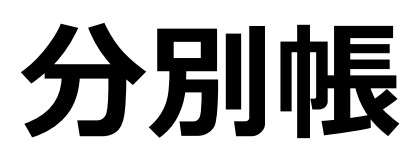

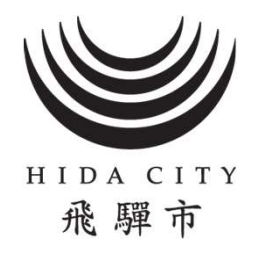

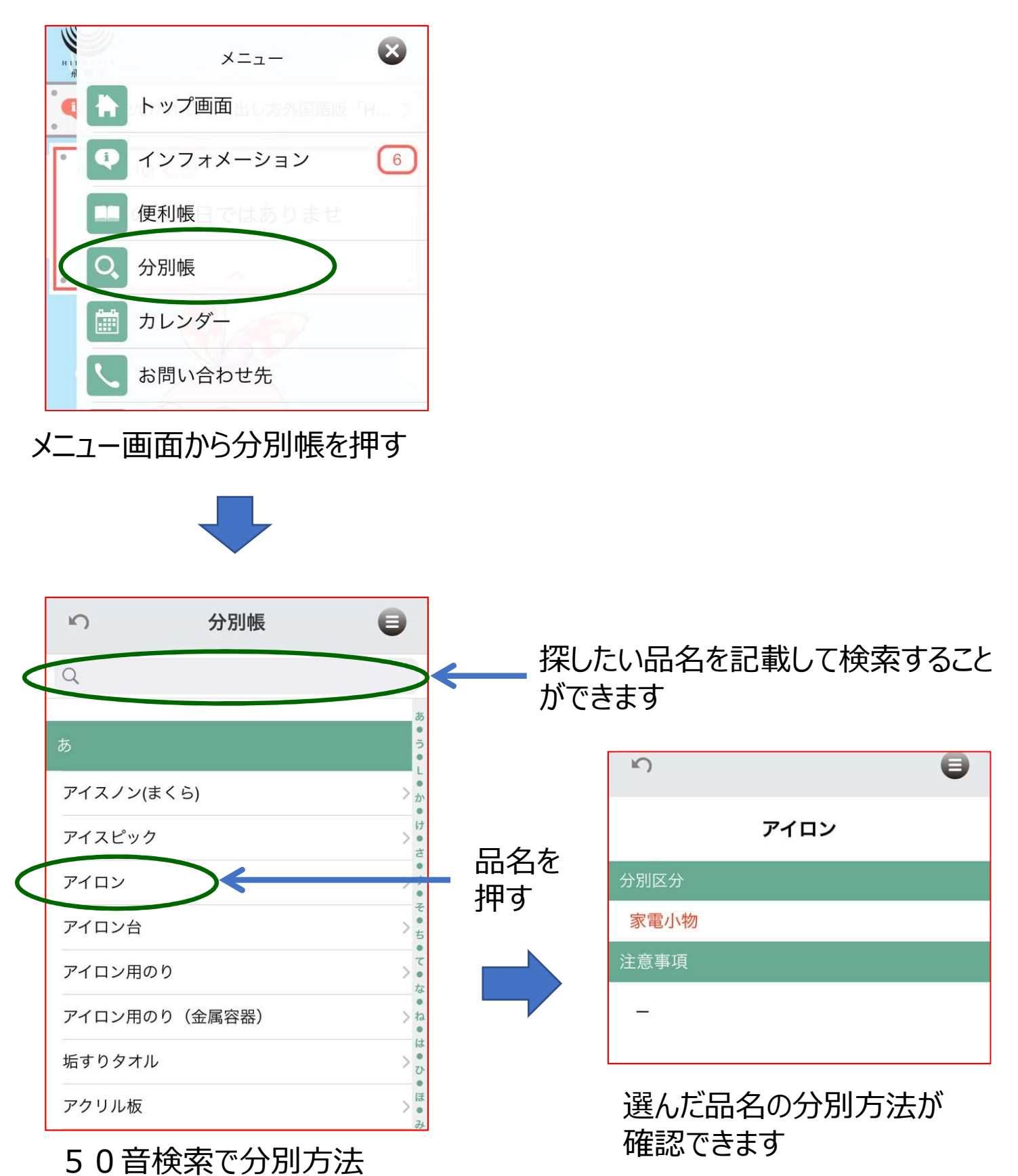

を確認することができます

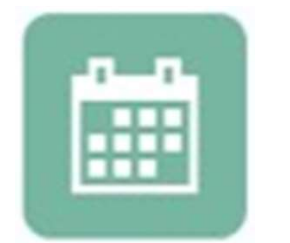

# カレンダー

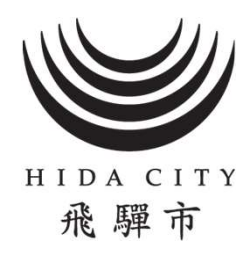

### ・月間カレンダー表示は、下記の2つの方法があります

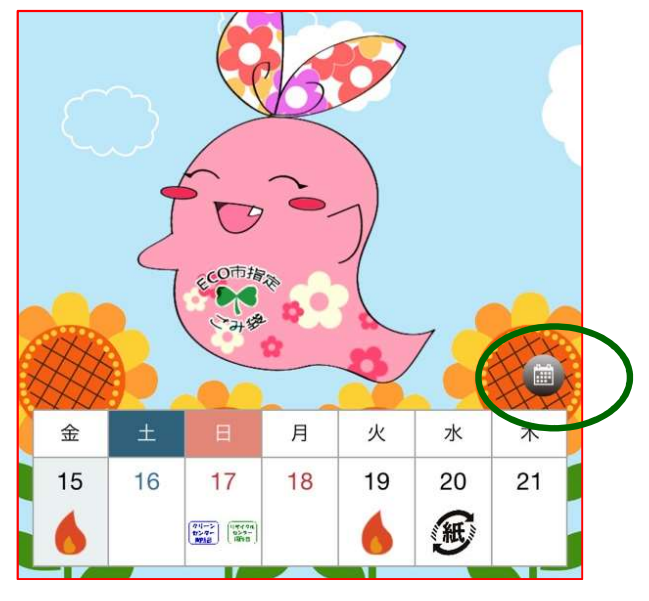

#### ホーム画面から月間カレンダーを押す

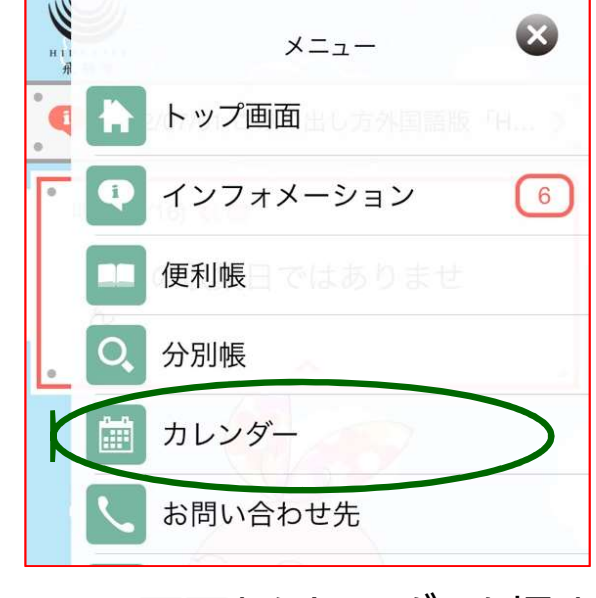

#### メニュー画面からカレンダーを押す

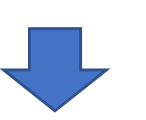

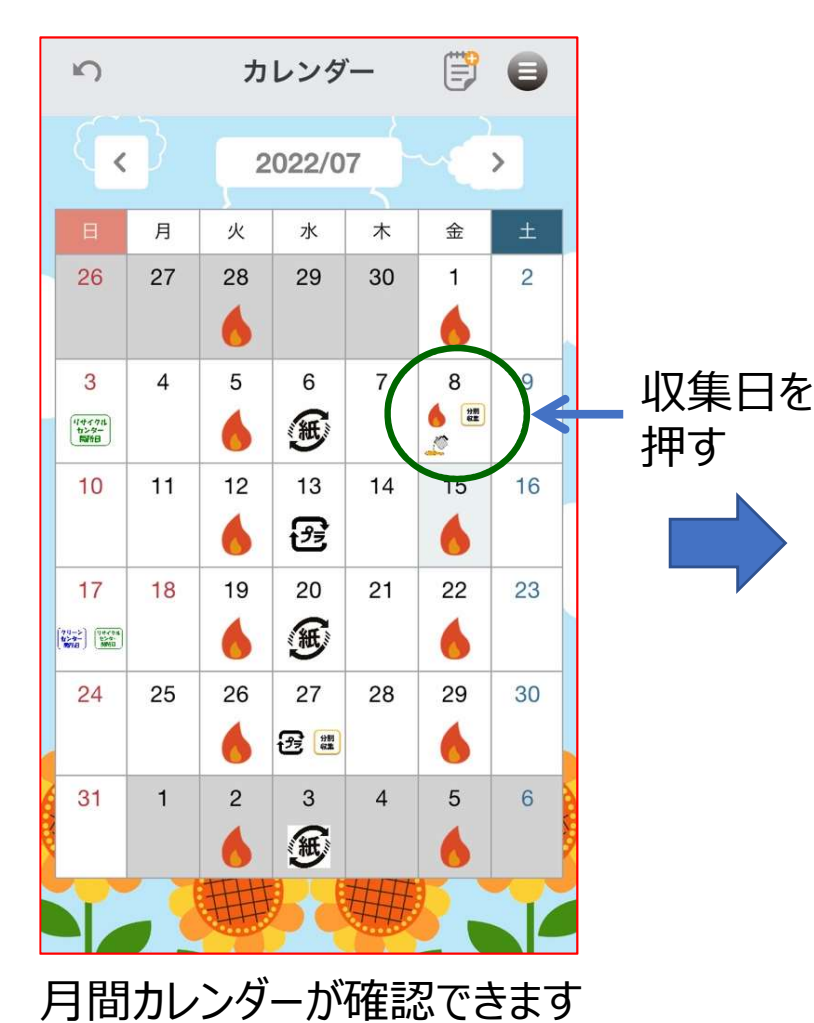

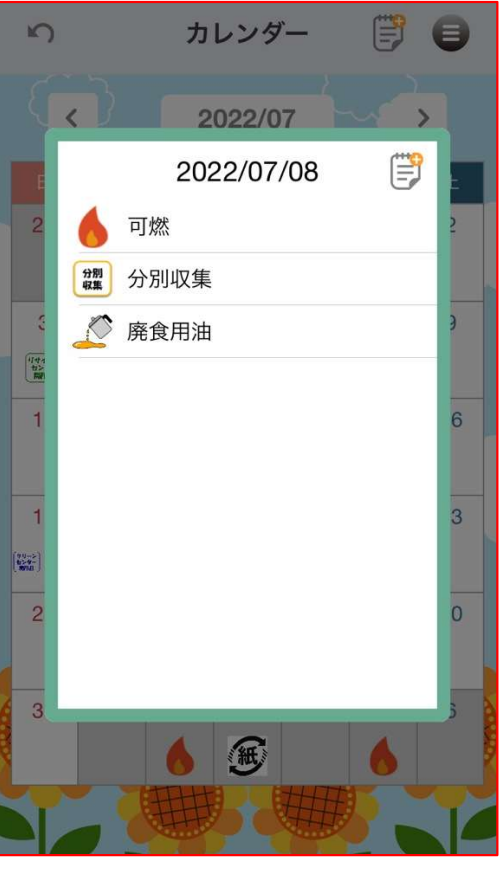

選んだ日の収集ごみ品目が 確認できます

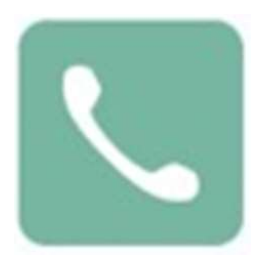

# お問い合わせ先

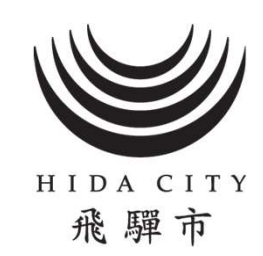

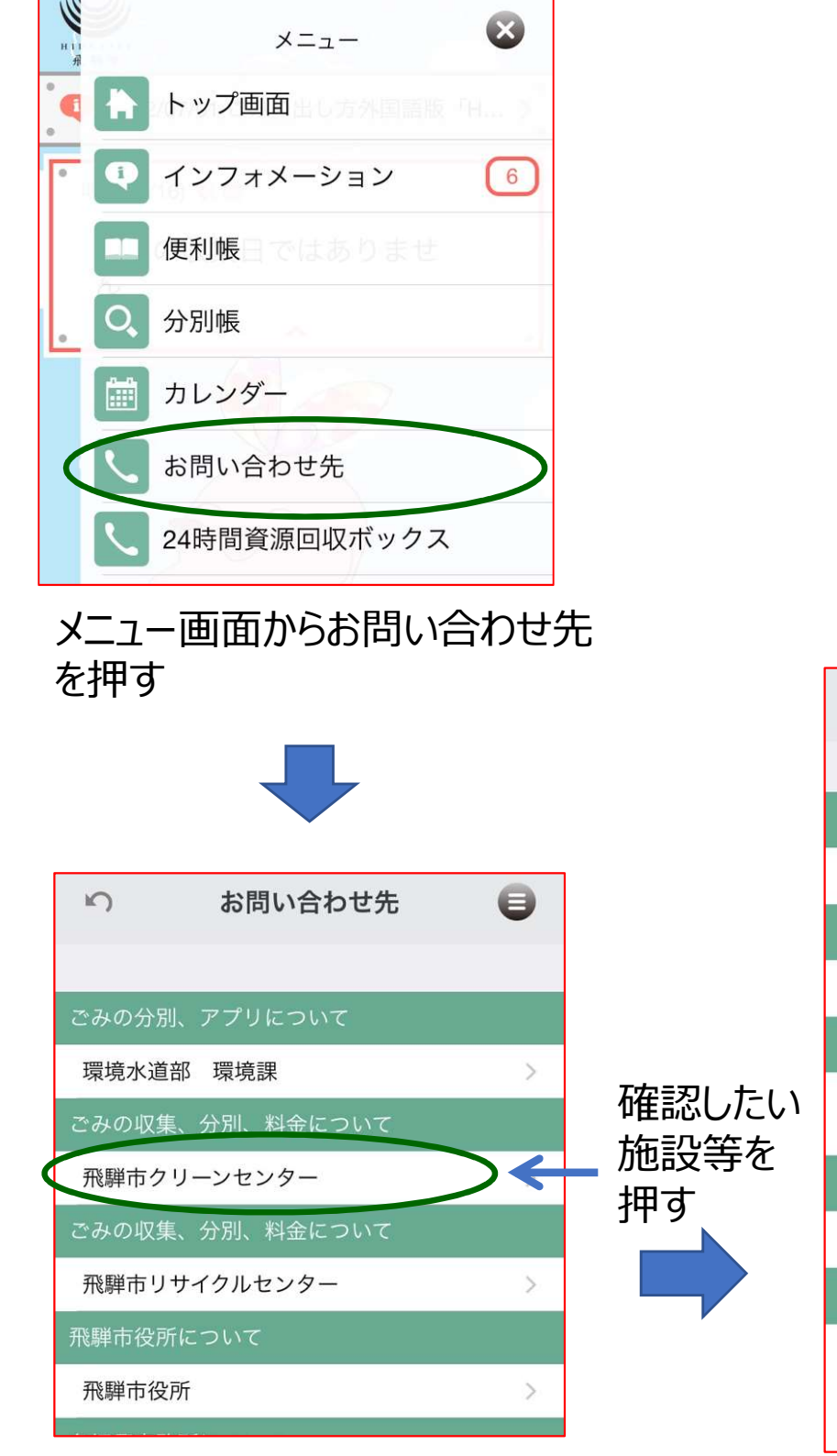

#### 環境課、各施設等の問い合わ せ先が確認できます

| 2 | 飛騨市クリーンセンター |  |
|---|-------------|--|
|   |             |  |

#### 電話番号

0577-75-3069

ィール

kankyou@city.hida.lg.jp

ホームペーシ

https://www.city.hida.gifu.jp/map/ s108.html

#### 住瓦

岐阜県飛騨市古川町谷11-4

備考

時間 月曜日~金曜日 8:30~15:30 第3日曜日 8:30~15:30

各施設等の開所時間等が確 認できます ホームページのURLを押すと、 市ホームページを閲覧できます

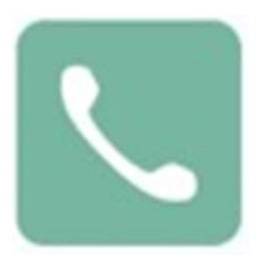

## 24時間資源回収 ボックス

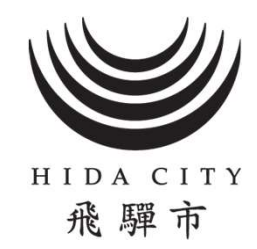

| н н<br>н я | ×= 🛛         |
|------------|--------------|
| <b>(</b>   | トップ画面        |
| •          | ▶ インフォメーション  |
|            | ● 便利帳日ではありませ |
| . (        | 分別帳          |
|            | ゴ カレンダー      |
| R          | 、 お問い合わせ先    |
| (          | 24時間資源回収ボックス |

#### メニュー画面から24時間資源 回収ボックスを押す

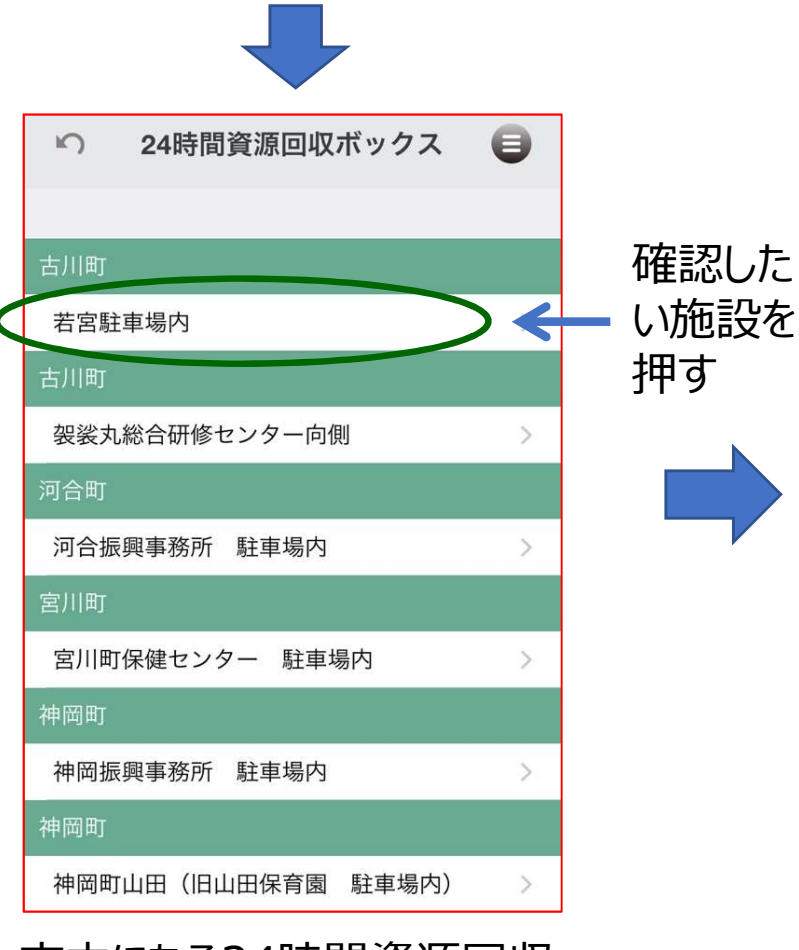

市内にある24時間資源回収 ボックスが確認できます

| ŝ                             | 若宮駐車場内                                               | 0             |
|-------------------------------|------------------------------------------------------|---------------|
|                               |                                                      |               |
| 住所                            |                                                      |               |
| 古川町若宮                         | 宫2丁目1-14                                             |               |
| 備考                            |                                                      |               |
| 対象とな<br>誌・本、<br>※詳細は、<br>収につい | るもの:ダンボール、新<br>牛乳パック、衣類<br>便利帳の24時間ボックス<br>てを確認ください。 | 聞紙、雑<br>く、衣類回 |
| ダンボー<br>クは十字                  | ル、新聞紙、雑誌・本、<br>に縛ってから出してくだ                           | 牛乳パッ<br>さい。   |
| 衣類は袋                          | から出してください。                                           |               |
| 常時録画<br>いように                  | しているため、違反ごみ<br>注意ください。                               | を出さな          |
| 24時間<br>置住所<br>きます            | 。<br>資源回収ボック<br>、対象品目が研                              | 1スの設<br>崔認で   |

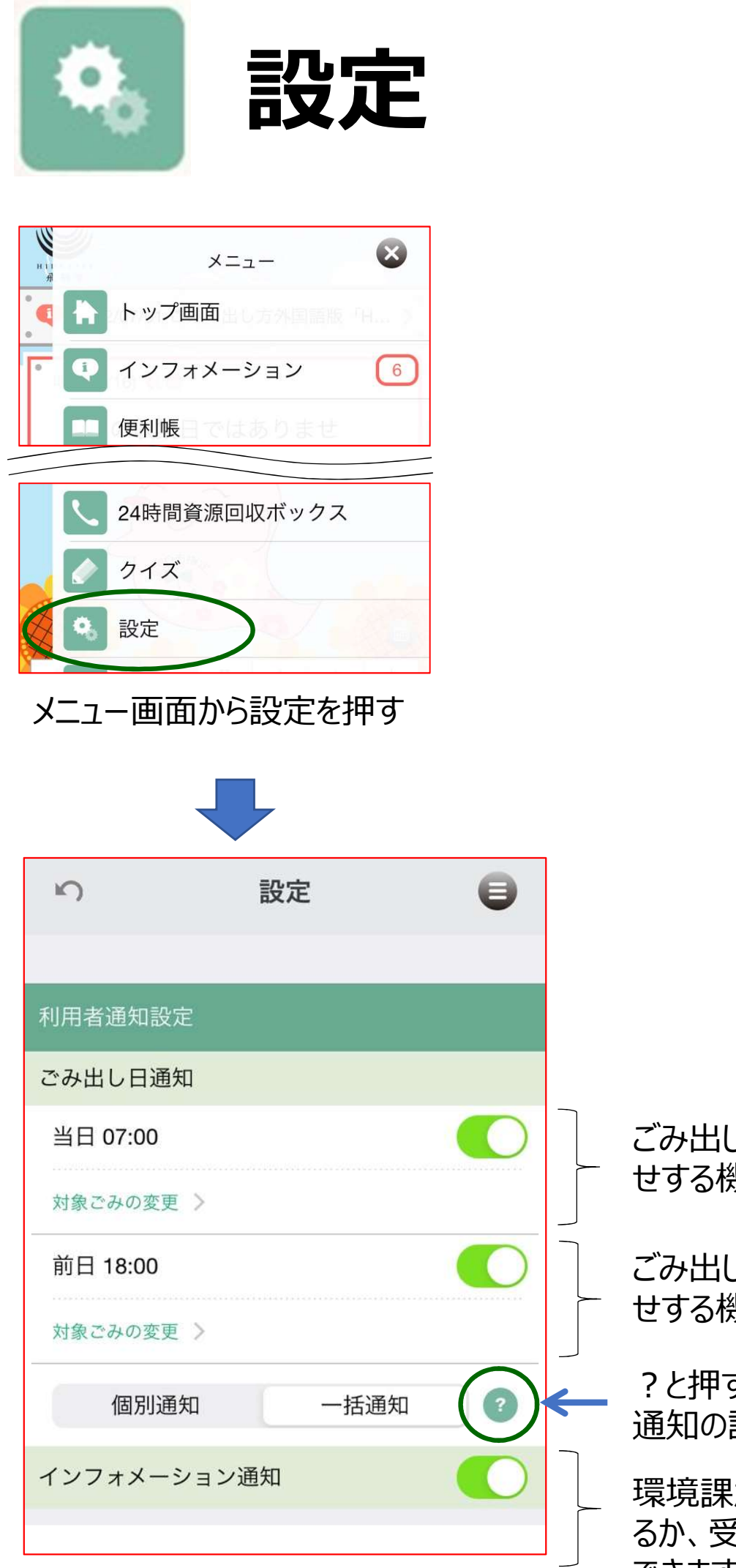

HIDA CITY 飛驒市

ごみ出し日をアラームでお知ら せする機能です(当日)

ごみ出し日をアラームでお知ら せする機能です(前日)

?と押すと、個別通知と一括 通知の説明が確認できます

環境課からのお知らせを受け取 るか、受け取らないかの設定が できます